#### **MEMORANDUM**

- DATE: November 13, 1998
- TO: All Caseworkers
- FROM: Rebecca Eames Chief of Field Services
- **SUBJECT:** EIS Procedure 1998-11 (Replaces EIS Procedure 1994-4) EIS Notices

#### I. INTRODUCTION

Effective October 1998 all JOBS AUTOMATED SYSTEM (JAS) notices will be included with ELIGIBILITY INFORMATION SYSTEM (EIS) notices, in the EIS LIST NOTICE DEFINITION TABLE.

This procedure will discuss:

- The LIST NOTICE DEFINITION TABLE
- The NOTICE REQUEST (NORE) screen
- The CLIENT LIST FOR CASE NUMBER (CLST) window
- The NOTICE (NOTI) screen
- The NOTICE ADDRESS (NOAD) screen
- The NOTICE HISTORY SUMMARY (NOHS) screen
- The NOTICE HISTORY (NOHI) screen
- Sending case notices
- Sending client notices

This procedure replaces EIS Procedure 1994-4 EIS Notice Enhancement Project. Please remove this procedure from your EIS Procedure manual.

# **II. THE NOTICE DEFINITION TABLE AND LIST NOTICE DEFINITION TABLE**

All notices are listed in the DISPLAY TABLE VALUES, TABLE 56, LIST NOTICE DEFINITIONS.

# A. Identifying Notices

Listed below are the different series of notices and their identifying prefix.

# NOTICE PREFIX

# PROGRAM / USE

| С | Combined Temporary Assistance and Food Stamp<br>Program notices |
|---|-----------------------------------------------------------------|
| E | Food Stamp Employment & Training Program notices                |
| F | Food Stamp Program notices                                      |
| G | Chronic and Acute Medical Assistance notices                    |
| J | Temporary Assistance Work Services Program notices              |
| М | Medicaid Program notices                                        |
| Ν | General notices for any program                                 |
| 0 | Permanent Fund Dividend Hold Harmless program notices           |
| Ρ | Adult Public Assistance program notices                         |
| Q | Combined Adult Public Assistance and Food Stamp program notices |
| R | General Relief Assistance Program notices                       |
| т | Title IV-E Medicaid Program notices                             |
| w | Temporary Assistance Program notices                            |
| Х | Automatic EIS system notices                                    |

# **B. Notice Numbering**

Notices are numbered using one of the prefixes above followed by a series of three digits. The three digits identify the type and action of the notice. Listed below are the notice categories and their identifying three-digit number.

| <u>NOTICE</u><br>CATEGORY | ACTION / TYPE                                                   |
|---------------------------|-----------------------------------------------------------------|
| 001                       | Informational or special notices                                |
| 100                       | Program approval notices or Food Stamp E<br>& T call-in notices |
| 200                       | Program denial notices                                          |
| 300                       | Pended for needed information notices                           |
| 400                       | Program closure notices                                         |
| 500                       | Program reopen notices                                          |
| 600                       | Program suspension notices                                      |
| 700                       | Benefit change notices                                          |
| 800                       | Program review notices                                          |
| 900                       | Program disqualification and claim notices                      |

# C. Using the LIST NOTICE DEFINITION Table to Find a Notice

# <u>Step 1:</u>

From the SYSTEM SELECTION (SYSE) menu:

Choose DISPLAY TABLE VALUES. <ENTER>

# <u>Step 2:</u>

From the SYSTEMS PARAMETERS LIST MENU:

Choose Table 56 LIST NOTICE DEFINITIONS. <ENTER>

#### Step 3:

After <ENTER> the NOTICE DEFINITION TABLE (NODE) will appear. On the NOTICE DEFINITION TABLE:

Enter the Notice number in the ENTER NOTICE field. <ENTER>

**Note:** The NOTICE END DATE field defaults to 999999 to display the most current version of the notice.

| EIS NODE             | NOTICE | DEFINITION TABL | Ξ         | 093098 13:27<br>WORKER B |
|----------------------|--------|-----------------|-----------|--------------------------|
| ENTER NOTICE NUMBER: | E101   | NOTICE END DATE | (MMDDYY): | 999999                   |

#### Step 4:

After <ENTER> the LIST NOTICE DEFINITION TABLE (NDTM) will appear. The NDTM displays the text of the notice. Use the NDTM as follows:

- 1. The CONTINUE? Y OR N: Y field defaults to a Y. <ENTER> to view page 2 of the notice. <ENTER> again to view the next notice in the series.
- 2. If the notice is not the correct notice enter an **N** in the CONTINUE? Y OR N field and return to the NODE.
- 3. From the NODE another series of notices may be accessed or <PF9> to return to the SYSE menu.

EIS NDTM 093098 13:33 LIST NOTICE DEFINITION TABLE NOTICE: E101 NUMBER OF LINES 34 PAGE: WORKER B 1 EFFECTIVE DATE FROM: 010197 EFFECTIVE DATE TO: 999999 DENIAL CLOSURE REASON: TITLE: 1ST LETTER - E&T ASSESSMENT >> YOU HAVE BEEN CHOSEN TO TAKE PART IN THE FOOD STAMP EMPLOYMENT AND TRAINING PROGRAM (E&T). THE E&T PROGRAM HELPS PEOPLE FIND JOBS OR IMPROVE THEIR WORK SKILLS.@@ >> WITHIN 14 DAYS OF THE DATE ON THIS NOTICE, YOU MUST CALL THE@@ TELEPHONE NUMBER LISTED ABOVE TO MAKE AN APPOINTMENT FOR YOUR E&T ASSESSMENT MEETING. IF YOU DO NOT KEEP YOUR APPOINTMENT, OR IF YOU@@ DO NOT GIVE A GOOD REASON WHY YOU CANNOT ATTEND, YOU MAY LOSE YOUR@@ FOOD STAMP BENEFITS FOR UP TO SIX MONTHS.@@ >> AT THE ASSESSMENT MEETING, YOU AND YOUR CASE MANAGER WILL MAKE A PLAN FOR YOU TO FIND A JOB OR TAKE PART IN ANOTHER EMPLOYMENT ACTIVITY.@@ PLEASE ARRIVE ON TIME FOR YOUR APPOINTMENT. YOU MAY NOT BE ADMITTED@@ IF YOU ARE LATE.@@ >> THIS ACTION IS BASED ON ALASKA E&T MANUAL CHAPTER SIX.@@ CONTINUE? Y OR N: Y

# **III. THE NOTICE REQUEST (NORE) SCREEN**

The NORE screen is used to send notices to clients. Changes to the NORE screen allow caseworkers to send notices to individual clients.

| EIS NORE                    |                             | NOTICE REQUEST                                                      |                                                               |                                                                                         | 093098 14:08                    |
|-----------------------------|-----------------------------|---------------------------------------------------------------------|---------------------------------------------------------------|-----------------------------------------------------------------------------------------|---------------------------------|
| CASE NAME: CLIENT ,         | A                           |                                                                     | CASE                                                          | NUMBER: 0002059                                                                         | WORKER B<br>4                   |
| DEL CLIENT NAME             | NOTICE<br>NUMBER            | BEN<br>MNTH PGM                                                     | SITUATION                                                     |                                                                                         |                                 |
|                             |                             | 1198 AF<br>1198 FS                                                  | CASE IS EL<br>FOOD STAMP                                      | IGIBLE FOR AFDC .<br>CASE IS ELIGIBL                                                    | AND MEDICAID<br>E               |
|                             |                             |                                                                     |                                                               |                                                                                         |                                 |
| OTHER: <u>*</u>             | *                           | * *                                                                 | MORE                                                          | SITUATIONS:                                                                             | NEXT>                           |
| FIELD                       |                             |                                                                     | DESCRIPT                                                      | ION / USE                                                                               |                                 |
| DEL (DELETE)                | Us<br>To<br>DE              | e this field t<br>delete a no<br>L field and                        | to delete an i<br>otice enter a<br><enter>.</enter>           | individual notice sit<br>"#" (pound sign) in                                            | tuation.<br>the                 |
| CLIENT NAME                 | Th<br>wh<br>are<br>En<br>no | is field disp<br>en individu<br>created fo<br>pployment a<br>tices. | lays the shou<br>al system ge<br>r Work Servi<br>and Training | rtened name of the<br>enerated notice situ<br>ices and Food Star<br>(E & T) client base | e client<br>lations<br>mp<br>ed |
| NOTICE NUMBER               | En<br>fiel                  | ter the num<br>d.                                                   | ber of the ap                                                 | opropriate notice in                                                                    | ı this                          |
| BEN MNTH (BENEFIT<br>MONTH) | Th<br>ge                    | is field disp<br>nerated not                                        | lays the ben<br>ice situation.                                | efit month of the sy                                                                    | vstem                           |

EIS Procedure 1998-11 Page 6 of 18

#### **FIELD**

PGM (PROGRAM)

# **DESCRIPTION / USE**

This field displays the program type for system generated notice situation is for. Program codes are:

- AF Temporary Assistance Program
- AP Adult Public Assistance Program
- CP Combined program notices
- FS Food Stamp Program
- GA General Relief Assistance Program
- GM Chronic and Acute Medical Relief Program
- IA Interim Assistance
- ME Medicaid Program

OTHER

Use this field to send additional notices for the case or a notice to an individual.

In field ★:

- If sending a client based E & T or Temporary Assistance Work Services notice enter an X.
- If sending a case based notice <TAB> over field
   \* to field \*.

In field **★**:

• Enter the notice number.

In field #:

• Enter the benefit month of the notice.

<u>Note:</u> If sending a client based notice the benefit month will default to the current benefit month. If necessary, this may be changed.

In field \*: Enter the program acronym, of the particular notice.

MORE SITUATIONS If more notice situations exist a **Y** displays in this field. <ENTER> to access these notices.

# IV. THE CLIENT LIST FOR CASE NUMBER (CLST) WINDOW

The CLST window allows caseworkers to select a client for receipt of an individual based notice. If an **X** is entered in the OTHER field or the NORE screen, the CLST window will appear after <ENTER>.

| EIS NORE                                                             | NOTICE REQUEST 100598 11:05                                                                                                    |       |  |  |  |  |  |
|----------------------------------------------------------------------|----------------------------------------------------------------------------------------------------|-------|--|--|--|--|--|
| CASE NAME: CLIENT ,                                                  | CASE NAME: CLIENT , A CASE NUMBER: 00020594                                                                                                    |       |  |  |  |  |  |
| DEL CL  <br>  EIS CLST<br>  <b>SEL POS</b><br>  X 01<br>  02<br>  03 | CLIENT LIST FOR CASE 00020594 100598 11:         CLIENT # SURNAME       GIVEN NAME MI         0600046104 CLIENT       A         0600046105 CLIENT       B         0600046106 CLIENT       C | 05    |  |  |  |  |  |
| <br>  PF7 = PG<br>+                                                  | UP PF8 = PG DN PAGE                                                                                                    | 1     |  |  |  |  |  |
| OTHER: X                                                             | J102 1098 JB MORE SITUATIONS:                                                                                                    | NEXT> |  |  |  |  |  |

#### **FIELD**

# **DESCRIPTION / USE**

| SEL (SELECT)                | Use this field to select the particular client who is to receive the notice. Select the client by placing an <b>X</b> beside the client. |
|-----------------------------|----------------------------------------------------------------------------------------------------|
| POS (POSITION)              | This field displays the case position number of the client.                                                                              |
| CLIENT # (CLIENT<br>NUMBER) | This field displays the ten-digit client identification number.                                                                          |
| PF7= PG UP (PAGE UP)        | Use the PF7 function to access the prior page.                                                                                           |
| PF8=PG DN (PAGE<br>DOWN)    | Use the PF8 function to access following pages if more clients exist on the case.                                                        |

#### V. THE NOTICE (NOTI) SCREEN

The NOTI screen displays the text of the notice and allows for additional information and comments from caseworkers. Some notices have required entry fields; edits will assist caseworkers in ensuring all fields are completed.

EIS NOTI NOTICE 100198 09:13 ADDRESSEE: CLIENT, A CASE NUMBER: 00020594 WORKER B MAILING : #2 C STREET ANCHORAGE AK 99999 NOTICE: W102 ADDRESS : : ATAP APPLICATION APPROVED TITLE **DEAR:** CLIENT A Your application for the program(s) checked below was received on OCTOBER 1, 1998. Your benefits start in NOVEMBER 1998. (##) Alaska Temporary Assistance Program and Medicaid (##) Alaska Temporary Assistance Program only The amount of your OCTOBER 1998 ATAP check is \$575.00. \$0.00 is the amount of income used to figure this benefit. %%%%%%%%% is the amount of your second month ATAP check. %%%%%%%%% is the amount of income used to figure this benefit. This action is supported by State Regulations at 7 AAC 45.200, SCREEN 1 OF 3 PF4=COPIES MAIL? (Y): FIELD **DESCRIPTION / USE** DFAR The name in the field will always default to the Primary Information (PI) person. Caseworkers can change the name after the salutation to another household member, estate, etc. PF4=COPIES <PF4> to access the NOTICE ADDRESS screen to send copies of the same notice to a third party or

contractor.

"##" and "%%%"

- <u>Required entry fields</u> are denoted by "%%" symbols.
- Optional entry fields are denoted using the "##" symbols.

# VI. THE NOTICE ADDRESS (NOAD) SCREEN

The NOAD screen allows caseworkers to send up to four copies of a notice to third parties. To send a notice to a third party:

- 1. Enter all the appropriate address information for the third party.
- 2. Enter a Y in the MAIL? (Y) field. <ENTER>

| EIS NOAD<br>NAME:                             | CLIENT, A                                       | NOTICE | ADDRESS | CASE | NUMBER: | 00020594 | 100198 09:22<br>WORKER B<br>NOTICE: W102 |
|-----------------------------------------------|-------------------------------------------------|--------|---------|------|---------|----------|------------------------------------------|
| ADDRESSEE:<br>MAILING :<br>ADDRESS:<br>CITY : | UAA WORKFIRST<br>1234 MINNESOTA DR<br>ANCHORAGE | IVE    | STATE:  | AK   | ZIP: 99 | 9999     |                                          |
| ADDRESSEE:<br>MAILING :<br>ADDRESS:<br>CITY : |                                                 |        | STATE:  |      | ZID:    |          |                                          |
| ADDRESSEE:<br>MAILING :<br>ADDRESS:<br>CITY : |                                                 |        | STATE:  |      | ZIP:    |          |                                          |
| ADDRESSEE:<br>MAILING :<br>ADDRESS:<br>CITY : |                                                 |        | STATE:  |      | ZID:    | MAI      | L? (Y): Y                                |

#### Helpful Hints:

- If more than four copies of a notice are needed caseworkers must wait until the original notice is printed. Once the original notice is printed up to four more copies may be sent.
- Notices created for third parties display: \*\*\*ORIGINAL
   SENT TO CLIENT\*\*\* and reference the client's name.

### VII. THE NOTICE HISTORY SUMMARY (NOHS) SCREEN

The NOHS screen displays an inclusive history of all case and client notices for the case number displayed.

| EIS 1 | NOHS        |       | NOTICE       | HISTORY SUMMARY                   | 100198 09:49<br>WORKER B |
|-------|-------------|-------|--------------|-----------------------------------|--------------------------|
| CASE  | NAME: CLIEN | т, А  |              | CASE NUMBER: 00020594             |                          |
|       | SORT BY:    | *     | * *<br>PRINT | NOTICE NUMBER:                    |                          |
| ACTN  | CLIENT      | PG MI | NTH DATE     | NOTICE TITLE                      | COPY                     |
|       |             | AF 10 | 098          | ATAP APPLICATION APPROVED         |                          |
|       |             | AF 10 | 098          | WORK, TIME LIMITS, AND ASSISTANCE |                          |
|       | CLIENT D    | ET 1( | 098          | 1ST LETTER - E&T ASSESSMENT       | У                        |
|       |             | FS 10 | 098          | EXPEDITED FOOD STAMPS APPROVED    |                          |
|       |             | 08    | 898 082798   | INFORMATION HOTLINE ANNOUNCEMENT  | NFYT>                    |
|       |             |       |              | MORE NOTICES.                     |                          |

<u>FIELD</u>

#### **DESCRIPTION / USE**

SORT BY Th

This field will sort notices by program, benefit month, or date.

To sort by program in field ★:

Enter the valid program code. <ENTER> Valid codes are:

- AF Temporary Assistance Program
- AP Adult Public Assistance Program
- CP Combined program notices
- ET Food Stamp E & T Program
- FS Food Stamp Program
- GA General Relief Assistance Program
- GM Chronic and Acute Medical Relief Program
- IA Interim Assistance
- JB Temporary Assistance Work Activities
- ME Medicaid Program
- AL Will re-display the entire notice listing

<u>Note:</u> By entering AL in the SORT BY field  $\star$  the NOHS will redisplay the entire notice listing.

To sort by benefit month in field **\***:

Enter the benefit month month of the notice in

EIS Procedure 1998-11 Page 11 of 18

| <u>FIELD</u>  | <b>DESCRIPTION / USE</b>                                                                                                    |  |  |  |  |  |
|---------------|----------------------------------------------------------------------------------------------------|--|--|--|--|--|
|               | MMYY format. <enter></enter>                                                                                                    |  |  |  |  |  |
|               | <ul> <li>To sort by date in field #:</li> <li>Enter the date of the sent notice in MMDDYY format. <enter></enter></li> </ul>                                                                                                    |  |  |  |  |  |
| NOTICE NUMBER | Use this field to sort notices by notice number.<br>Enter the letter and three-digit number of the notice.<br><enter></enter>                                                                                                    |  |  |  |  |  |
| ACTN (Action) | <ul> <li>The ACTN field allows caseworkers to view the text of notices (both sent and unsent) or delete an unsent notice. Valid codes are:</li> <li>B –to browse (view) the text of sent or unsent notices.</li> <li>D –the delete unsent notices.</li> </ul>                  |  |  |  |  |  |
|               | <b>Note:</b> If no date appears in the PRINT DATE field a notice has not been sent and may be deleted.                                                                                                    |  |  |  |  |  |
|               | <ul> <li>Helpful Hints:</li> <li>When an original notice with associated copies is deleted, the original and all copies are deleted.</li> <li>When a copied notice is deleted, the only that copy is deleted.</li> </ul>                                                       |  |  |  |  |  |
| CLIENT        | <ul> <li>This field displays the shortened name of the client who received an individual client notice. Individual client notices may only be sent for the following programs:</li> <li>Food Stamps E &amp; T</li> <li>Temporary Assistance Work Activities.</li> </ul>        |  |  |  |  |  |
|               | <b><u>Note:</u></b> To send an individual client notice, the client must be registered or open on the JOMO screen.                                                                                                    |  |  |  |  |  |
| PG (Program)  | <ul> <li>This field displays the program code of the notice.</li> <li>Program codes are:</li> <li>AF – Temporary Assistance Program</li> <li>AP – Adult Public Assistance Program</li> <li>CP – Combined program notices</li> <li>ET – Food Stamp E &amp; T Program</li> </ul> |  |  |  |  |  |

#### <u>FIELD</u>

# **DESCRIPTION / USE**

- FS Food Stamp Program
- GA General Relief Assistance Program
- GM Chronic and Acute Medical Relief Program
- IA Interim Assistance
- JB Temporary Assistance Work Services
- ME Medicaid Program

#### MNTH (Month) This field displays the benefit month for the notice.

- PRINT DATE This field displays the date a notice was printed and sent to the client. If no date is displayed in the PRINT DATE field the notice has not been sent and may be deleted.
- NOTICE TITLE This field displays the title of the notice.

# COPY A **Y** in this field indicates a copy of the notice was sent to the client or third party.

MORE NOTICES If additional pages of notice history exist a Y displays in this field. <ENTER> to access additional pages.

#### VIII. THE NOTICE HISTORY (NOHI) SCREEN

The NOHI screen displays the name of the client who received the notice and the address of the client or the name and address of the third party addressee. Caseworkers may send additional copies of the notice from the NOHI screen by:

<PF4> and accessing the NOAD screen.

| EIS NOHI NOTICE HI                                                                                                    | STORY 100198 11:14                                                                                                 |
|----------------------------------------------------------------------------------------------------|----------------------------------------------------------------------------------------------------|
| NAME: CLIENT , D                                                                                                    | CASE NUMBER: 00020594 WORKER B                                                                                     |
| ADDRESSEE:                                                                                                    | MAILING: #2 B STREET                                                                                               |
| FROM: WORKER B                                                                                                    | ADDRESS:                                                                                                    |
| DATE PRINTED: 100898                                                                                                    | ANCHORAGE AK 99999                                                                                                 |
| 1ST LETTER - E&T 2                                                                                                    | ASSESSMENT                                                                                                    |
| YOU HAVE BEEN CHOSEN TO TAKE PAR<br>TRAINING PROGRAM (E&T). THE E&T I<br>IMPROVE THEIR WORK SKILLS.                          | I IN THE FOOD STAMP EMPLOYMENT AND<br>PROGRAM HELPS PEOPLE FIND JOBS OR                                            |
| WITHIN 14 DAYS OF THE DATE ON TH                                                                                             | IS NOTICE, YOU MUST CALL THE                                                                                       |
| TELEPHONE NUMBER LISTED ABOVE TO                                                                                             | MAKE AN APPOINTMENT FOR YOUR E&T                                                                                   |
| ASSESSMENT MEETING. IF YOU DO NO                                                                                             | I KEEP YOUR APPOINTMENT, OR IF YOU                                                                                 |
| DO NOT GIVE A GOOD REASON WHY YO                                                                                             | J CANNOT ATTEND, YOU MAY LOSE YOUR                                                                                 |
| FOOD STAMP BENEFITS FOR UP TO SI                                                                                             | X MONTHS.                                                                                                    |
| AT THE ASSESSMENT MEETING, YOU A<br>FOR YOU TO FIND A JOB OR TAKE PA<br>PLEASE ARRIVE ON TIME FOR YOUR A<br>IF YOU ARE LATE. | ND YOUR CASE MANAGER WILL MAKE A PLAN<br>RT IN ANOTHER EMPLOYMENT ACTIVITY.<br>PPOINTMENT. YOU MAY NOT BE ADMITTED |
| SCREEN 1 OF 2                                                                                                    | PF4=COPY NOTICE                                                                                                    |

**Note:** Client based printed notices will display the 10-digit client identification number. The client identification number <u>does not</u> appear on the on-line screen.

#### Helpful Hints:

- If a notice has been created and the case is reworked <u>prior to the notice being</u> <u>printed</u>, the caseworker may select the same notice from the NOHS and <PF4> to edit the notice.
- If another caseworker (other than the originator of the notice) accesses the NOHI before a notice is printed and inadvertently presses <PF4>, that caseworker's name will appear as the sender even if the notice was not changed. To prevent this from happening <PF9> to exit the notice.
- PF4=COPY NOTICE is not available for copied notices which have been printed. Only the original notice may be copied.

# IX. SENDING CASE BASED NOTICES

# A. Sending an Existing Case Based Notice

To send a notice for an existing system generated notice situation follow the steps below:

<u>Step 1:</u> On the NORE screen:

<TAB> to the NOTICE NUMBER field and enter the appropriate notice number. <ENTER>

| EIS NORE              |                  | NOTICE 1           | REQUEST                                                    | 100198 08:58 |
|-----------------------|------------------|--------------------|------------------------------------------------------------|--------------|
| CASE NAME: CLIENT , 2 | A                |                    | CASE NUMBER: 00020594                                      | WORKER B     |
| DEL CLIENT NAME       | NOTICE<br>NUMBER | BEN<br>MNTH PGM    | SITUATION                                                  |              |
|                       | W102             | 1098 AF<br>1098 FS | CASE IS ELIGIBLE FOR AFDC A<br>FOOD STAMP CASE IS ELIGIBLE | ND MEDICAID  |
|                       |                  |                    |                                                            |              |
|                       |                  |                    |                                                            |              |
|                       |                  |                    |                                                            |              |
|                       |                  |                    |                                                            |              |
| OTHER:                |                  |                    | MORE SITUATIONS:                                           | NEXT>        |

EIS Procedure 1998-11 Page 15 of 18

#### Step 2:

After <ENTER> the NOTI screen displays:

- Complete all required fields and enter any additional comments in the open entry fields. If copies of the notice are not being sent, enter a Y in the MAIL? (Y) field.
- If copies of the notice are needed, <PF4> to access the NOAD screen. Enter the address information for the copies. Mail both the original notice and the copies from the NOAD screen. (See Section VI)

```
EIS NOTI
                               NOTICE
                                                                100198 11:47
ADDRESSEE: CLIENT, A
                                         CASE NUMBER: 00020594 WORKER B
MAILING : #2 C STR
                                  ANCHORAGE AK 99999 NOTICE: W102
ADDRESS :
TITLE : ATAP APPLICATION APPROVED
       DEAR: CLIENT A
   Your application for the program(s) checked below was received on
   October 1, 1998. Your benefits start in OCTOBER 1998.
    (XX) Alaska Temporary Assistance Program and Medicaid
    (##) Alaska Temporary Assistance Program only
   The amount of your OCTOBER 1998 ATAP check is $575.00.
    $0.00 is the amount of income used to figure this benefit.
   $821.00 is the amount of your second month ATAP check.
   $0.00
              is the amount of income used to figure this benefit.
   This action is supported by State Regulations at 7 AAC 45.200,
   45.205 and Medicaid Manual Section -----.
    SCREEN 1 OF 3
                                  PF4=COPIES
                                                            MAIL? (Y):
```

EIS Procedure 1998-11 Page 16 of 18

#### **B. Sending Additional Case Based Notices**

If additional case based notices are needed (i.e., general caseworker or office hour information) follow the steps below:

- 1. On the NORE screen <TAB> to the OTHER "NOTICE NUMBER" field and enter the number of the desired notice.
- 2. Enter the appropriate benefit month in the OTHER "BEN MNTH" field.
- 3. Enter the program code in the OTHER "PGM" field. <ENTER> to access the NOTI.

| EIS NOF | RE            |                  | NOTICE H        | REQUEST    |          |          | 100598 | 10:27 |
|---------|---------------|------------------|-----------------|------------|----------|----------|--------|-------|
| CASE NA | AME: CLIENT , | A                |                 | CASE       | NUMBER:  | 00020594 | WORKER | В     |
| DEL     | CLIENT NAME   | NOTICE<br>NUMBER | BEN<br>MNTH PGM | SITUATION  |          |          |        |       |
|         |               |                  | 1098 FS         | FOOD STAMP | CASE IS  | ELIGIBLE |        |       |
|         |               |                  |                 |            |          |          |        |       |
|         |               |                  |                 |            |          |          |        |       |
|         |               |                  |                 |            |          |          |        |       |
|         |               |                  |                 |            |          |          |        |       |
|         |               |                  |                 |            |          |          |        |       |
|         |               |                  |                 |            |          |          |        |       |
| OTHER:  |               | N011             | 1098 AF         | MORE SIT   | UATIONS: | I        | NEXT>  |       |

#### Helpful Hints:

- When a caseworker works a case for a co-worker, the notice displays the name of the caseworker who created the notice <u>and</u> the name of the caseworker assigned the case.
- When a system-generated review/recertification notice is copied, another review form is not mailed to the client.

EIS Procedure 1998-11 Page 17 of 18

# X. SENDING CLIENT BASED NOTICES

To send a client based notice follow the steps below:

# Step One:

On the NORE screen:

- 1. <TAB> to the OTHER field and enter an X
- 2. Enter the client based notice number in the OTHER "NOTICE NUMBER" field.
- 3. Enter the appropriate benefit month in the OTHER "BEN MNTH" field.
- 4. Enter the appropriate program code (ET = Food Stamps E &T, JB = Temporary Assistance Work Activities) in the OTHER "PGM" field. <ENTER>

| EIS NORE              |             |                  | NOTICE              | NOTICE REQUEST |               |        | 11:0<br>P |
|-----------------------|-------------|------------------|---------------------|----------------|---------------|--------|-----------|
| CASE NAME: CLIENT , A |             |                  | CASE NUMBER: 000205 |                | SER: 00020594 | WORKER | В         |
| DEL                   | CLIENT NAME | NOTICE<br>NUMBER | BEN<br>MNTH PGM     | SITUATION      |               |        |           |
|                       |             |                  |                     |                |               |        |           |
|                       |             |                  |                     |                |               |        |           |
|                       |             |                  |                     |                |               |        |           |
|                       |             |                  |                     |                |               |        |           |
|                       |             |                  |                     |                |               |        |           |
| OTHER:                | x           | J102             | 1098 JB             | MORE SITUATIO  | ons:          | NEXT>  |           |

EIS Procedure 1998-11 Page 18 of 18

# <u>Step 2:</u>

Upon <ENTER> the CLIENT LIST FOR CASE NUMBER XXXXXXXXX (CLST) window will appear. On the CLST:

- 1. Place an X in the SEL (Select) field by the client to whom the notice will be sent.
- 2. <ENTER> to access the NOTI and follow instructions in Section IX above.

| EIS NORE   | NOTICE REQUEST 100598 11:05                                                                                                    | 11:05 |
|------------|----------------------------------------------------------------------------------------------------|-------|
| CASE NAME: | CLIENT , A CASE NUMBER: 00020594                                                                                                    |       |
| DEL CL     | EIS CLST CLIENT LIST FOR CASE 00020594 100598 11:05<br>SEL POS CLIENT # SURNAME GIVEN NAME MI<br>X 01 0600046104 CLIENT A<br>02 0600046105 CLIENT B<br>03 0600046106 CLIENT C |       |
| OTHER: X   | PF7 = PG UP       PF8 = PG DN       PAGE 1         J102       1098 JB       MORE SITUATIONS:       NEXT>                                                                      |       |